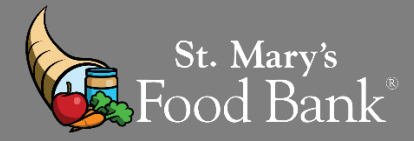

# HOW TO – CSFP USE ATTENDANCE LIST ON LINK2FEED

# STEP 1: Log into your account in Link2Feed and click "Case Management"

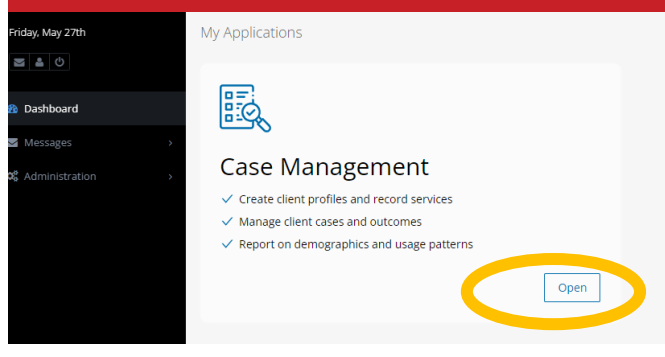

## STEP 2: Click "Clients" on the left hand column, drop down and click "Attendance"

| Clients ×           | You have no unread Announcements  |                 |  |
|---------------------|-----------------------------------|-----------------|--|
| Client Search       |                                   | All Annou       |  |
| Client Notes Review | Quick Click Programs              |                 |  |
| CSFP Clients        | Search for Clients By & Client ID | 🛗 Date of Birth |  |
| CSFP Kit Issuance   |                                   |                 |  |
| <b>8.0</b>          | *                                 |                 |  |

# STEP 3: Click on the orange pencil on the right side

| Atten                                                                                                 | dance Client Group                            | Per page: 25 | $\sim$ | Search in Results |
|----------------------------------------------------------------------------------------------------|-----------------------------------------------|--------------|--------|-------------------|
| ID                                                                                                    | <ul> <li>Attendance Group Name</li> </ul>     |              |        | Actions           |
| 1885                                                                                                  | Automated CSFP Group- Location: Nifty Thrifty |              |        |                   |
| **PRO TIP: Every "CSEP" account will have an AUTOMATED list of clients that are "ACTIVE" in Link2Eeed |                                               |              |        |                   |

The list updates clients in and out of the group as you change their statuses in their individual profiles

## STEP 4: Click "CSFP Visit" from OFF to ON so you are able to click the client receive cheese

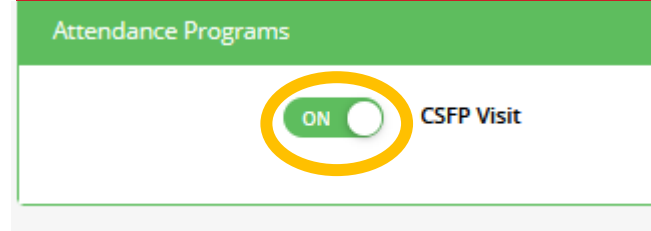

| STEP 5: Select the box next to "Client ID" and the box next to "Cheese" for every client present at the event |                                           |             |                                                                                                    |          |                |                |
|----------------------------------------------------------------------------------------------------|-------------------------------------------|-------------|----------------------------------------------------------------------------------------------------|----------|----------------|----------------|
|                                                                                                    | ID #                                      | Client Name | <ul> <li>Household Summary</li> </ul>                                                                         | Quantity | Foods Provided | Items Provided |
|                                                                                                    | Client ID<br>Household IF                 | en, Marie   | Household Size: °<br>Number of Senic<br>Number of Aduit<br>Number of Child<br>Children's Ages:                |          | Cheese         |                |
|                                                                                                    | Client ID 5617498<br>Household ID 3083995 | Allen, Nora | Household Size: 1<br>Number of Seniors: 1<br>Number of Adults: 0<br>Number of Children: 0<br>Children's Ages: |          | Cheese         |                |

**\*\*PRO TIP**: When the client is in a **"RED" bar**, that means the client's profile needs attention. You MUST take care of all "red alerts" BEFORE you start the attendance list. It **WILL NOT** save at the end if you have any red profiles checked

#### **REASONS WHY CLIENTS WOULD BE SHADED RED:**

- A client's profile needs to be reviewed, recertified, or they are ineligible or have incomplete info
- Client is not "Active" for CSFP at that agency location
- Client has already picked up their CSFP box for the month

### STEP 6: When you are done selecting the clients present, scroll down and select the date of distribution

| Visit Details        |  |  |
|----------------------|--|--|
| * Visit/Pick Up Date |  |  |
| 01-28-2021           |  |  |

#### STEP 7: Drop down to "Signature Type" to "Verbal Consent" and verbally receive content from client. Click "Save View"

| Client eSignature                                                                                                    |                                                                               | 3      |
|----------------------------------------------------------------------------------------------------|-------------------------------------------------------------------------------|--------|
| <b>Disclaimer</b><br>I certify that my gross household income is equal to or below 130 percen<br>of the current federal poverty guidelines as applicable to my household<br>size, I have reviewed the current income eligibility chart and received an<br>explanation of countable and non-countable income. | <ul> <li>Signature Type</li> <li>Verbal Consent</li> <li>Signatory</li> </ul> | ~      |
| 4                                                                                                    | Date                                                                          |        |
|                                                                                                    | 01-11-2023                                                                    |        |
|                                                                                                    |                                                                               |        |
|                                                                                                    | <ul> <li>Save Visit</li> </ul>                                                | Cancel |